#### Page 1 of 5

# BlackBerryImageLoader Manual

Each BlackBerry device has a different size and resolution. You cannot simply design and load one size and resolution but need to actually create multiple images for different BlackBerry devices. Loading those images in BlackBerry is a complex process which requires the application detects the BlackBerry model and screen resolution and then decide which image needs to be loaded. Since there are many BlackBerry models, in order to support as many BlackBerry devices as possible, the code can be tediously long and hard to organize.

The BlackBerryImageLoader frees BlackBerry developers from this cumbersome image loading process. The programmer only needs to put the image file in the screen resolution folder and call the loading function. Then the BlackBerryImageLoader will detect the BlackBerry model, as well as screen resolution, automatically select the right image file based on the that resolution and return the Bitmap object of that image file.

## 1. Load BlackBerryImageLoader into Your BlackBerry Project

This tutorial will show you how to load a BlackBerryImageLoader library for BlackBerry projects.

If you are read, launch the Eclipse and go to your Workbench.

To setup your new BlackBerry project:

- 1. Click on File/New/Project menu.
- 2. Select BlackBerry project
- 3. Click Next.
- 4. Chose Project name and location.
- 5. Enter the project name, i.e. "HelloImageLoader"
- 6. Select your location or use a default one to store your project.
- 7. Click Next.
- 8. Click Libraries (Figure 1).

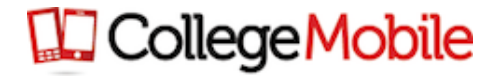

| Page | 2 | of | 5 |
|------|---|----|---|
| IUSC | ~ | U1 | 9 |

| 🗱 New BlackBerry Project                                                                                                    |        |  |  |
|----------------------------------------------------------------------------------------------------|--------|--|--|
| Java Settings<br>Define the Java build settings.                                                                                                    |        |  |  |
| Source Projects Libraries & Order and Export  JARs and class folders on the build path:           Image: System Library [BlackBerry JRE 7.0.0]       Add JARs         Add Library       Add Variable         Add Library       Add Library         Add Library       Add Library         Add Library       Add Library         Add Library       Add Library         Add Library       Add Library         Add Library       Add Library         Add Library       Add External Class Folder |        |  |  |
|                                                                                                    | Remove |  |  |
| ?     < Back                                                                                                    |        |  |  |

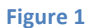

- 9. Click Add External JARs ...
- 10. Select the BlackBerryImageLoader.jar file you downloaded (Figure 2).

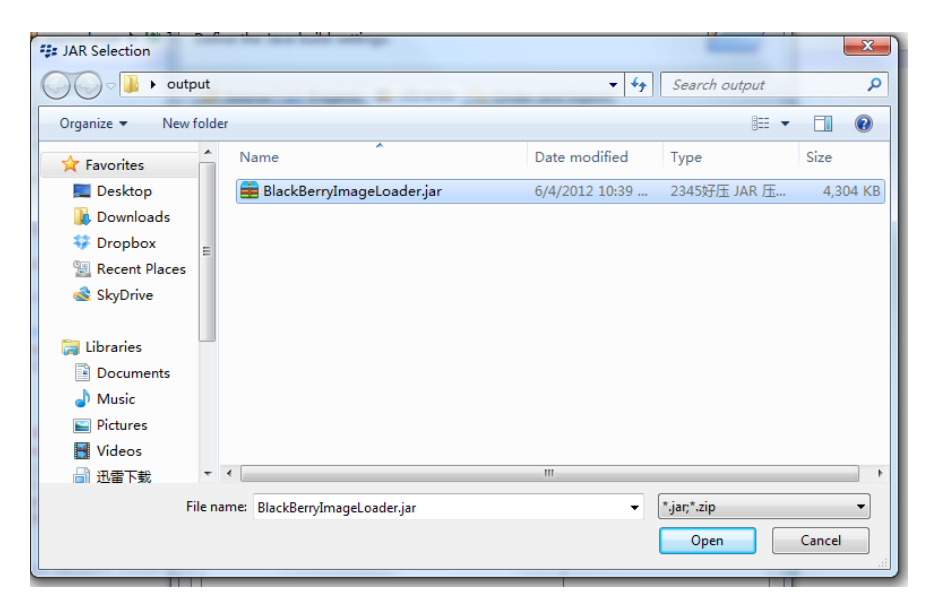

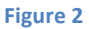

- 11. Click Open.
- 12. Go to Order and Export (Figure 3).

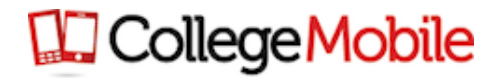

| 🗱 New BlackBerry Project                                                                                         |                    |
|----------------------------------------------------------------------------------------------------|--------------------|
| Java Settings<br>Define the lave build settings                                                                  |                    |
| Jenne the Java Build settings.                                                                                   |                    |
| 😕 Source 🔁 Projects 🛋 Libraries 🍫 Order and Expo                                                                 | rt                 |
| Build <u>c</u> lass path order and exported entries:<br>(Exported entries are contributed to dependent projects) |                    |
| (# HelloImageLoader/src (new)     (# HelloImageLoader/res (new))                                                 | Up                 |
| AFRE System Library [BlackBerry JRE 7.0.0]                                                                       | Down               |
| 🔲 🖮 BlackBerryImageLoader.jar - C:\Users\Xiaobo Zhanı                                                            | Тор                |
|                                                                                                    | Bottom             |
|                                                                                                    | Select <u>A</u> ll |
|                                                                                                    | Deselect All       |
|                                                                                                    |                    |
|                                                                                                    |                    |
|                                                                                                    |                    |
|                                                                                                    |                    |
|                                                                                                    |                    |
| 4                                                                                                    |                    |
|                                                                                                    |                    |
|                                                                                                    |                    |
| ? < <u>B</u> ack <u>N</u> ext > E                                                                                | inish Cancel       |

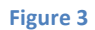

13. Check BlackBerryImageLoader.jar (Figure 4).

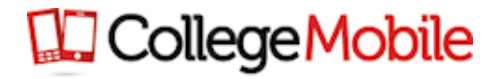

| See New BlackBerry Project                                                                                  |              |  |  |  |
|----------------------------------------------------------------------------------------------------|--------------|--|--|--|
| Java Settings                                                                                               |              |  |  |  |
| Define the Java build settings.                                                                             |              |  |  |  |
| 进 Source 🔁 Projects 🛋 Libraries 🍫 Order and Export                                                          |              |  |  |  |
| Build class path order and exported entries:<br>(Exported entries are contributed to dependent projects)    |              |  |  |  |
| HelloImageLoader/src (new)                                                                                  | Up           |  |  |  |
| HelloImageLoader/res (new)           ImageLoader/res (new)           ImageLoader/res (BlackBerry JRE 7.0.0) | Down         |  |  |  |
| 🕼 🔤 BlackBerryImageLoader.jar - C:\Users\Xiaobo Zhang                                                       | Taa          |  |  |  |
|                                                                                                    | Тор          |  |  |  |
|                                                                                                    | Bottom       |  |  |  |
|                                                                                                    | Select All   |  |  |  |
|                                                                                                    | Deselect All |  |  |  |
|                                                                                                    |              |  |  |  |
|                                                                                                    |              |  |  |  |
|                                                                                                    |              |  |  |  |
|                                                                                                    |              |  |  |  |
|                                                                                                    |              |  |  |  |
|                                                                                                    |              |  |  |  |
| ۰                                                                                                    |              |  |  |  |
|                                                                                                    |              |  |  |  |
|                                                                                                    |              |  |  |  |
|                                                                                                    |              |  |  |  |
| Sack Next > F                                                                                               | Cancel       |  |  |  |
|                                                                                                    |              |  |  |  |

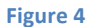

- 14. Click Finish.
- 15. Now you can use BlackBerryImageLoader.jar in your "HelloImageLoader" project.

#### 2. Load Image from the Default Screen Type Folder

This tutorial tries to load an image from the default screen type folder.

BlackBerryImageLoader.jar can help you build project that can load images from different folders for different phones with different resolution. As shown in Figure 5, you can save your image into different folders for different resolution. And BlackBerryImageLoader.jar can select loading folders according to the BlackBerry's resolution.

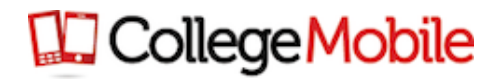

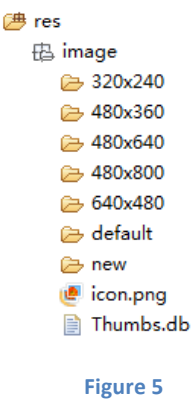

Remember, all of your image resource folder should in the res/image/ folder. And you cannot change that.

In your project, you can directly load your image by using:

```
Bitmap image = BlackBerryImageLoader.loadBitmapFromFile("flower.png");
BitmapField bitmapField = new BitmapField(image);
add(bitmapField);
```

The BlackBerryImageLoader.jar will first search in the default screen type folder which is related to the phone type and resolution. If the image is in the default screen type folder, the image will be loaded. If it is not in the default screen type folder, the BlackBerryImageLoader.jar will continue to look into the default image folder. If the default image folder contains the image file, the image will be loaded. If not, the BlackBerryImageLoader.jar will through an exception with message to tell you that the image cannot be found.

## 3. Change the Default Screen Type Folder

You cannot change the default folder name. However, you can always change the default screen type folder name. In order to do that, you can use:

This will redirect the default screen type folder from 360x480 to new/. And all other default screen type folder still uses the default folder, such as 480x360, if you do not change them. The folder structure is displayed under res/image/ and this cannot be changed.